# Karl Malone 1996-97 Sports Collector's Disc

Windows System Requirements

## Minimum Windows 3.1 Requirements:

- \* IBM-compatible personal computer (minimum: 386/25MHz or better processor) (recommended: 486-50MHz or better processor)
- \* Microsoft Windows 3.1 or Windows for WorkGroups
- \* 8 MB RAM
- \* 3 MB of free hard disk space
- \* VGA monitor and card capable of displaying 256 colors (8-bit)
- \* Windows-compatible mouse
- \* Windows-compatible 8-bit sound card (optional)

### Minimum Windows 95 Requirements:

- \* IBM-compatible personal computer (minimum: 386-25MHz or better processor) (recommended: 486/50MHz or better processor)
- \* Microsoft Windows 95 or later
- \* 12 MB RAM
- \* 3 MB of free hard disk space
- \* VGA monitor and card capable of displaying 256 colors (8-bit)
- \* Windows-compatible mouse
- \* Windows-compatible 8-bit sound card (optional)

# Windows 3.1 Install Instructions:

1. Start Windows. If Windows is already running, exit any other currently active programs.

- 2. Insert the ProClix Sports Collector's Disc into your computer's CD-ROM drive.
- 3. From the Windows Program Manager, select File from the menu bar. Then choose Run.

4. In the Command Line box, type: D:SETUP (if your CD ROM is not the D: drive, enter the appropriate letter) and click OK.

5. Follow the on-screen instructions.

# Starting the Presentation

6. Double-click the Karl Malone 1996-97 icon in the Utah Jazz program group.

7. Additional instructions may appear the first time you run the presentation.

# Windows95 Install Instructions

- 1. Start Windows 95. If Windows 95 is already running, exit any other currently active programs.
- 2. Insert the ProClix Sports Collector's Disc into your computer's CD-ROM drive.
- 3. Click the Start button on the Taskbar and select Run.
- 4. In the Command Line box, type: D:SETUP (if your CD ROM is not the D: drive, enter the
- appropriate letter) and click OK.
- 5. Follow the on-screen instructions.

# Starting the Presentation

6. Either double-click the Karl Malone 1996-97 icon in the Utah Jazz program group window open on the desktop, or access the Karl Malone 1996-97 icon in the Start menu under the Program submenu.

7. Additional instructions may appear the first time you run the presentation.

### User Instructions:

Once you have installed, launched, and registered the ProClix Sport Collector's Disc, you are ready to explore the facts, figures, stats, and photographs of the athlete and team. Along the bottom of the screen, you will see six buttons that take you to the different sections. Within most of the major sections, there are other categories that are listed along the left side of the screen.

Click the button of your choice to navigate through the disc. Each of the major sections are briefly described below:

### Tip-Off

The Tip-Off button will take you to the opening screen featuring the electronic card of the Jazz player. There are hidden features within the Tip-Off screen waiting for you to discover.

### Athlete

The Athlete button will take you to the section containing detailed information on the featured player including their personal profile, a write-up on their career, last season's personal stats, and an awesome photo album.

#### Team

The Team button will take you to the Utah Jazz 1996-97 team section. Inside this section you will find a recap of the last year's Utah Jazz season, the 1995-96 season win/loss record, the 1996-97 player roster featuring photos and personal information on each player, and information on the Delta Center--the home of the Utah Jazz.

### Schedule

The Schedule button will take you to your personal 1996-97 season scorecard. Here you can keep track of the scores for every game this season. To activate the scorecard, click the name of the opposing team to enter the score of the game. The monthly and season win/loss record are automatically calculated for you.

### KJZZ-TV

The KJZZ-TV button will take you to the major sponsor for the 1996-97 Utah Jazz ProClix Series. Inside this area you will find a variety of activities. For instance, click the DID I WIN? button to see if you are an instant prize winner. Click the Match Game button to test you brain power and speed with an interactive matching game. Click the three categories showing some of the awesome shows on KJZZ-TV this season.

### Exit

The Exit button will take you to the ending animation. You can immediately quit by clicking the "Quit" button. You can cancel the quit process by clicking any of the other buttons at the bottom of the screen.

Keep your hands and feet inside and have fun.

### **Technical Support**

For technical support or more information, contact ProClix Interactive by email at support@proclix.com, by fax at (801) 532-5959, or visit our internet site at www.proclix.com.

Copyright 1997 ProClix Interactive, Inc. Karl Malone 1996-97 v1.0 970121